# KIT INSTRUCTIONS

## **X-Series Integrated Keypad**

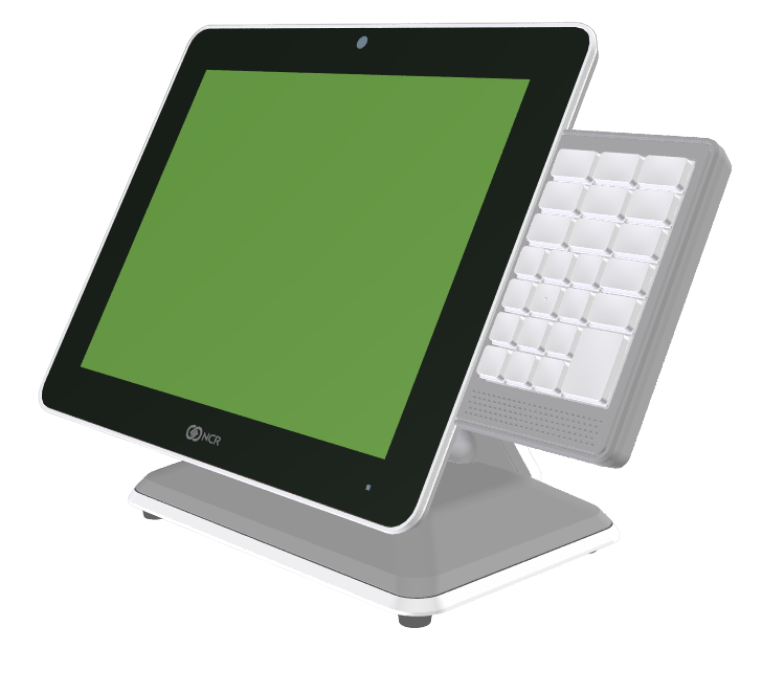

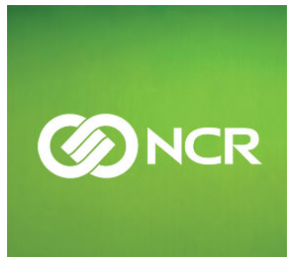

7702-K149/K349 Issue E The product described in this document is a licensed product of NCR Corporation.

NCR is a registered trademark of NCR Corporation. NCR RealPOS is a trademark of NCR Corporation in the United States and/or other countries. Other product names mentioned in this publication may be trademarks or registered trademarks of their respective companies and are hereby acknowledged.

The terms HDMI and HDMI High-Definition Multimedia Interface, and the HDMI Logo are trademarks or registered trademarks of HDMI Licensing LLC in the United States and other countries.

Where creation of derivative works, modifications or copies of this NCR copyrighted documentation is permitted under the terms and conditions of an agreement you have with NCR, NCR's copyright notice must be included.

It is the policy of NCR Corporation (NCR) to improve products as new technology, components, software, and firmware become available. NCR, therefore, reserves the right to change specifications without prior notice.

All features, functions, and operations described herein may not be marketed by NCR in all parts of the world. In some instances, photographs are of equipment prototypes. Therefore, before using this document, consult with your NCR representative or NCR office for information that is applicable and current.

To maintain the quality of our publications, we need your comments on the accuracy, clarity, organization, and value of this book. Please use the link below to send your comments.

EMail: FD230036@ncr.com

Copyright © 2015–2021 By NCR Corporation Atlanta, GA U.S.A. All Rights Reserved

| Revision | Record |
|----------|--------|
|----------|--------|

| Issue | Date      | Remarks                             |
|-------|-----------|-------------------------------------|
| А     | May 2015  | First Issue                         |
| В     | May 2017  | Added Keypad Driver section         |
| С     | June 2017 | Added Keypad/Keyboard Remap Utility |
| D     | Aug 2018  | Added K349 keytip dimensions        |
| E     | Mar 2021  | Updated keypad illustration         |

# **X-Series Integrated Keypad**

This kit provides an Integrated Keypad for the following 15" Displays:

- RealPOS XR7 (7702) POS
- RealPOS XR7 Plus (7703) POS
- RealPOS 5968 X-Series Display

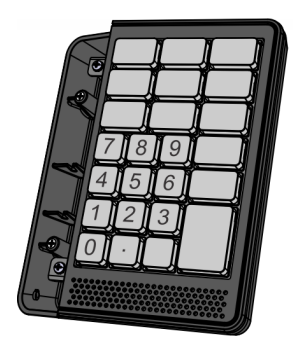

CCP-79983

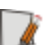

Note: 7702-K349 includes these keytips and lenses:

- 1x1 "00" Key, Black (Qty. 1)
- 1x2 "0" Key, Black (Qty. 1)
- 1x1 Keytip Lens (Qty. 1)
- 1x1.5 Keytip Lens (Qty. 11)
- 2x1.5 Keytip Lens (Qty. 1)

### **Dimensions**

#### **Keypad Dimensions**

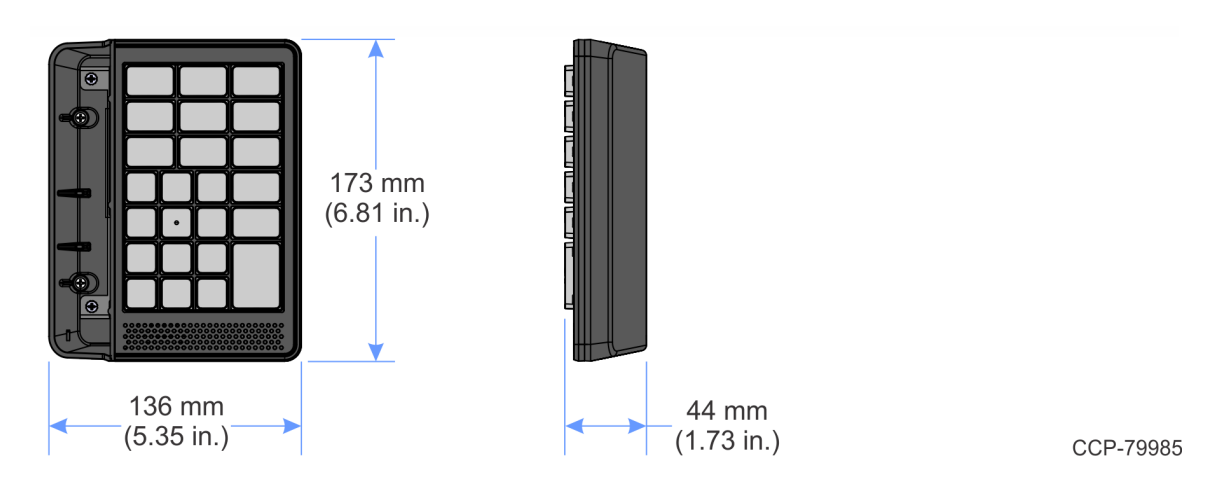

### K349 Keytip Dimensions

|        | Keytip Top Size (mm) |       |                  | Label size (mm) |       |                  |
|--------|----------------------|-------|------------------|-----------------|-------|------------------|
| Keytip | Height               | Width | Corner<br>Radius | Height          | Width | Corner<br>Radius |
| 1x1    | 13.89                | 13.89 | 1.4              | 13.59           | 13.59 | 1.4              |
| 1x1.5  | 13.89                | 23.39 | 1.4              | 13.59           | 23.09 | 1.4              |
| 1x2    | 13.89                | 32.94 | 1.4              | 13.59           | 32.64 | 1.4              |
| 2x1.5  | 32.94                | 23.39 | 1.4              | 32.64           | 23.09 | 1.4              |

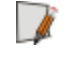

**Note:** The label sizes (height and width) allow 0.15 mm space from label edge to keytip edge on opposite edges.

#### **Installation Procedure**

#### XR7/XR7 Plus POS

- 1. Lay the terminal face down on a flat surface, using a protective foam/cloth.
- 2. Remove the Base Stand and Rear Cover assembly.
  - a. Loosen the captive screws (2) that secure the Rear Cover to the chassis.
  - b. Pivot the assembly as shown to remove it.

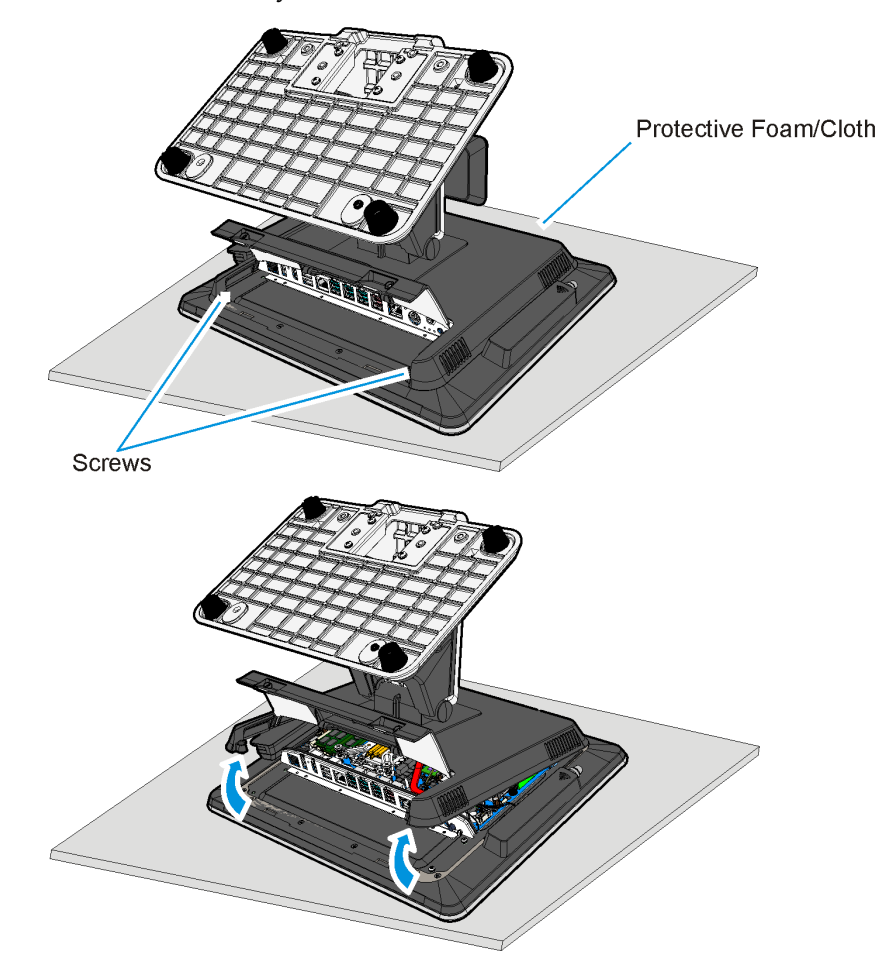

33323

3. Remove the Display Collar (9 screws).

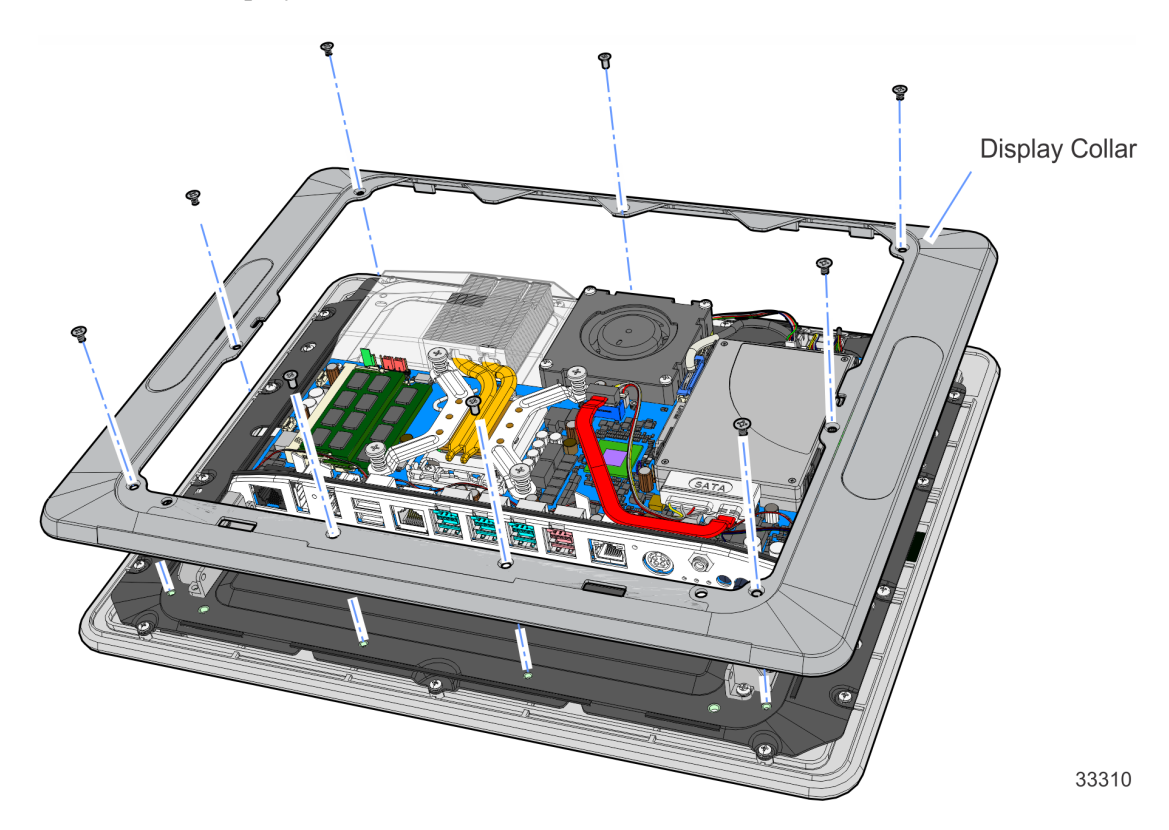

4. Remove the Blank Plate (left side of terminal, right side is for MSR) from the Display Collar. The plate is connected to the Display Collar with a strong adhesive. Use care when removing it to not damage the Display Collar.

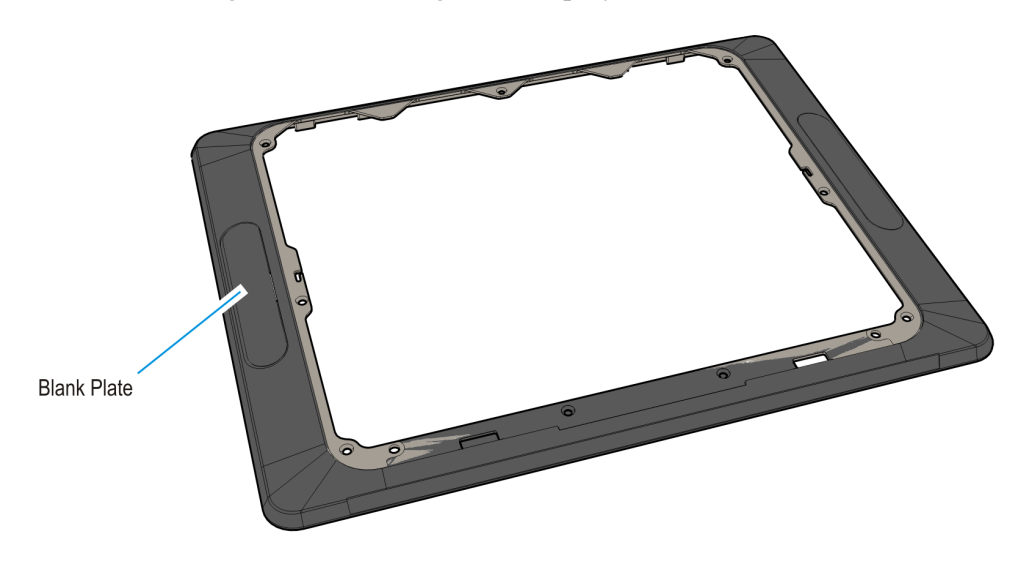

33309c

5. Route the Keypad Cable through the Port opening and install the Keypad on the Display Collar (2 screws).

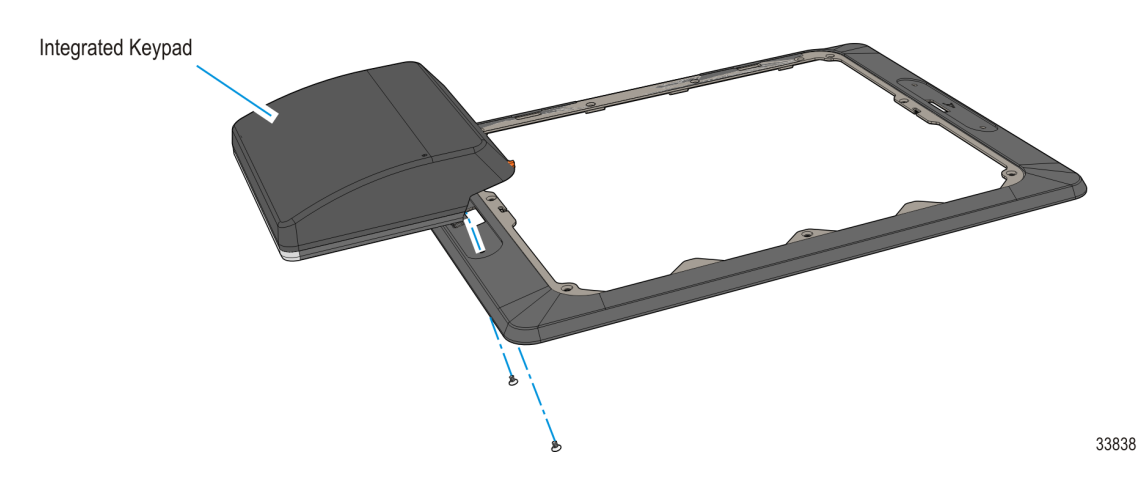

6. Route the Keypad Cable through the Cable Guide on the Display Collar.

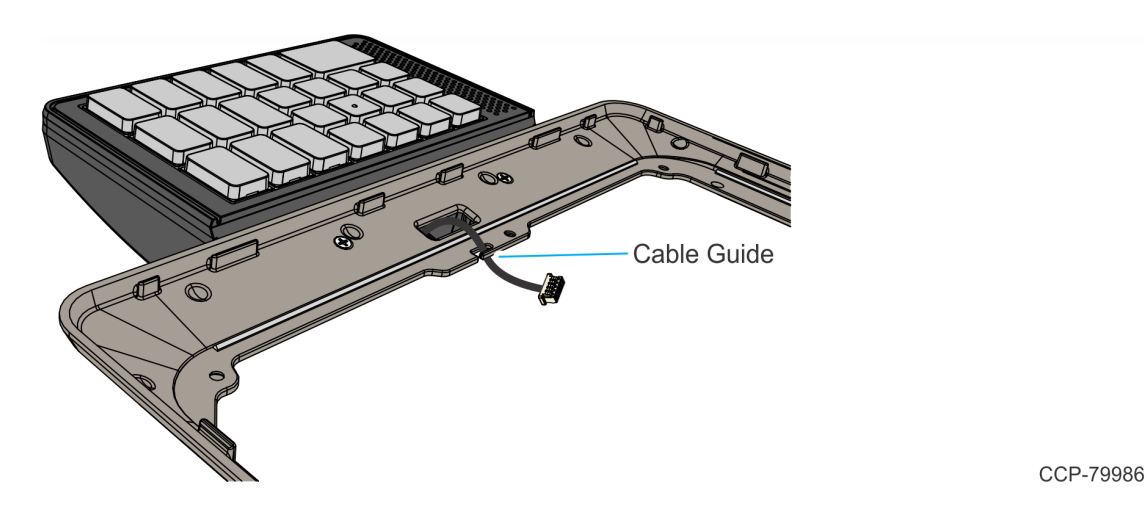

**Note:** Limit the amount of cable from the Cable Guide to 2.5" for the RealPOS XR7.

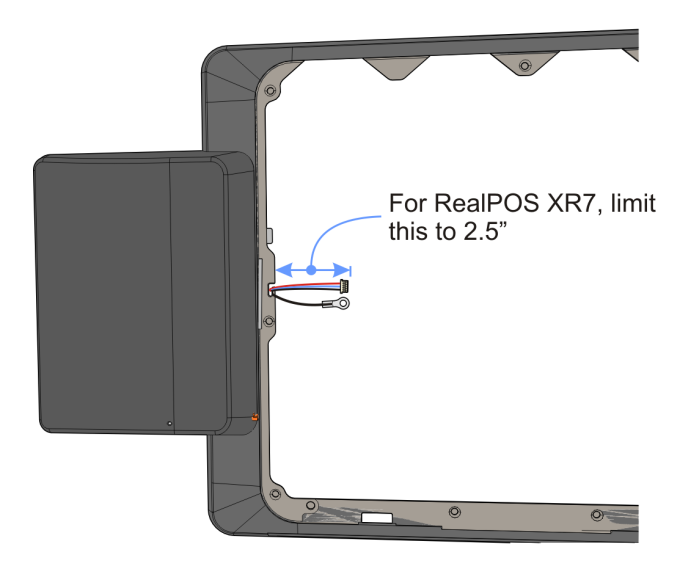

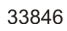

7. Reinstall the Display Collar on the terminal.

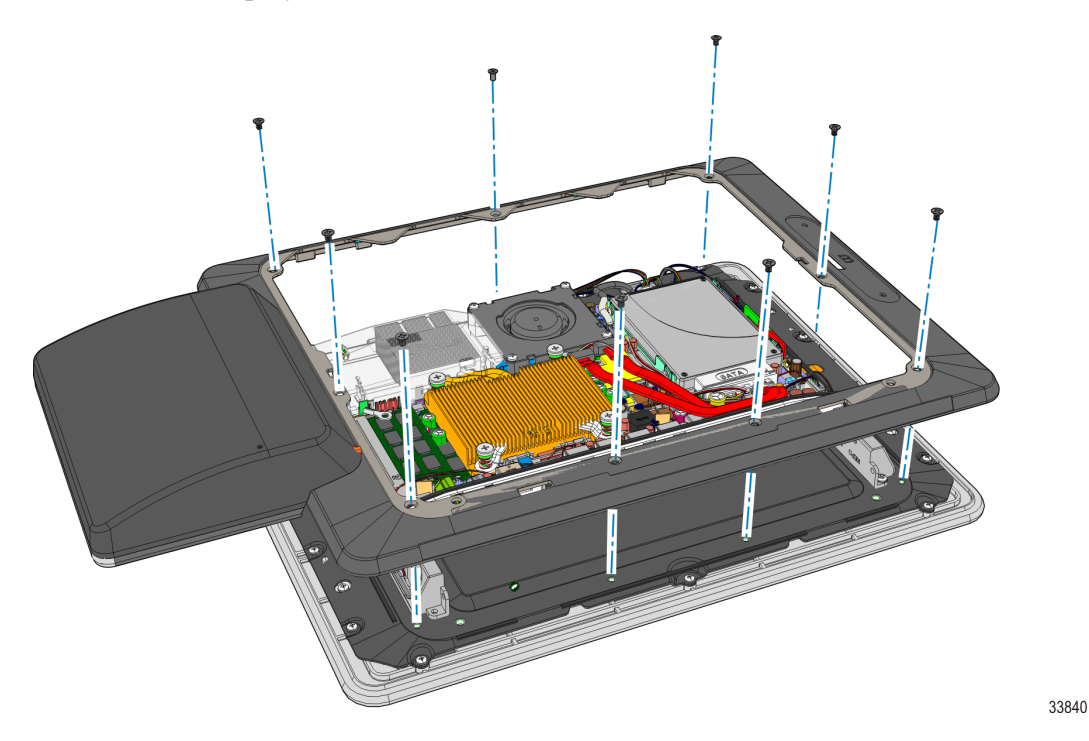

- 8. Connect the Keypad Cable and Ground Wire to the Motherboard.
- **Caution:** Pull up and down on the cables at the Cable Guide to make sure they are not pinched under the Display Collar.

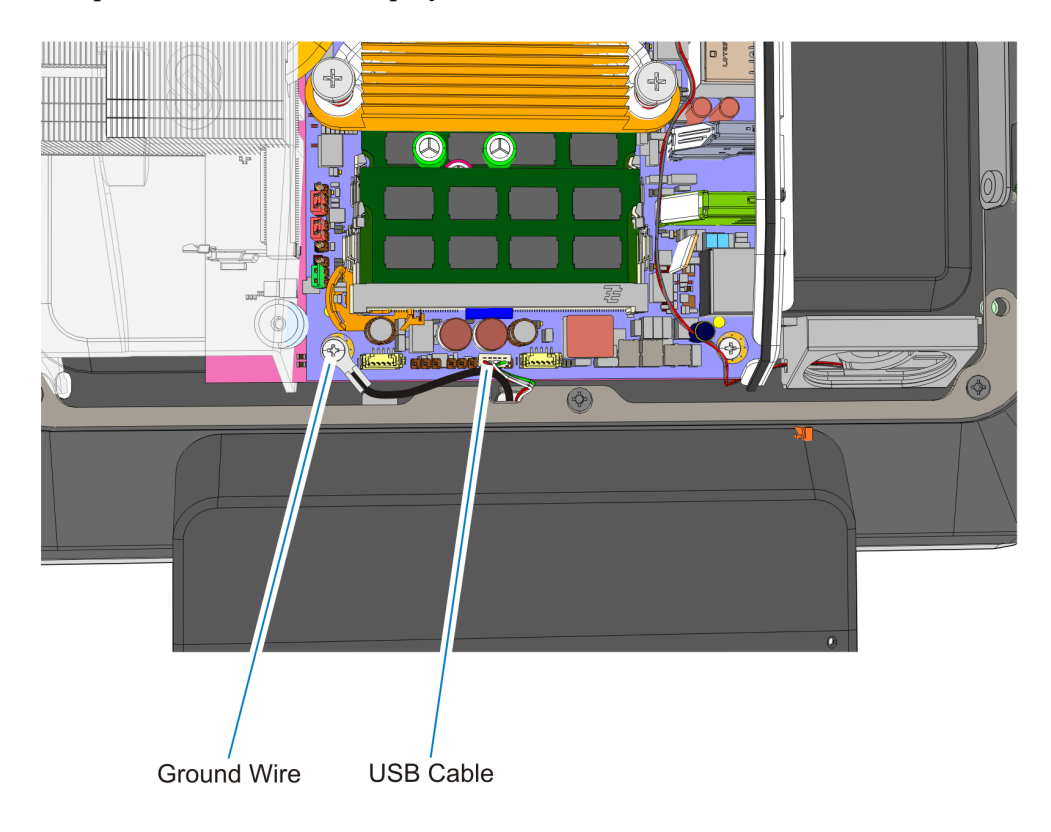

9. Replace the Base Stand and Rear Cover assembly on the terminal.

#### **X-Series Displays**

1. Lay the terminal face down on a flat surface.

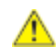

**Caution:** Always use a soft material (cloth, foam) to protect the display screen when placing the terminal face down.

2. Remove the screws (4) that secure the Mount to the display.

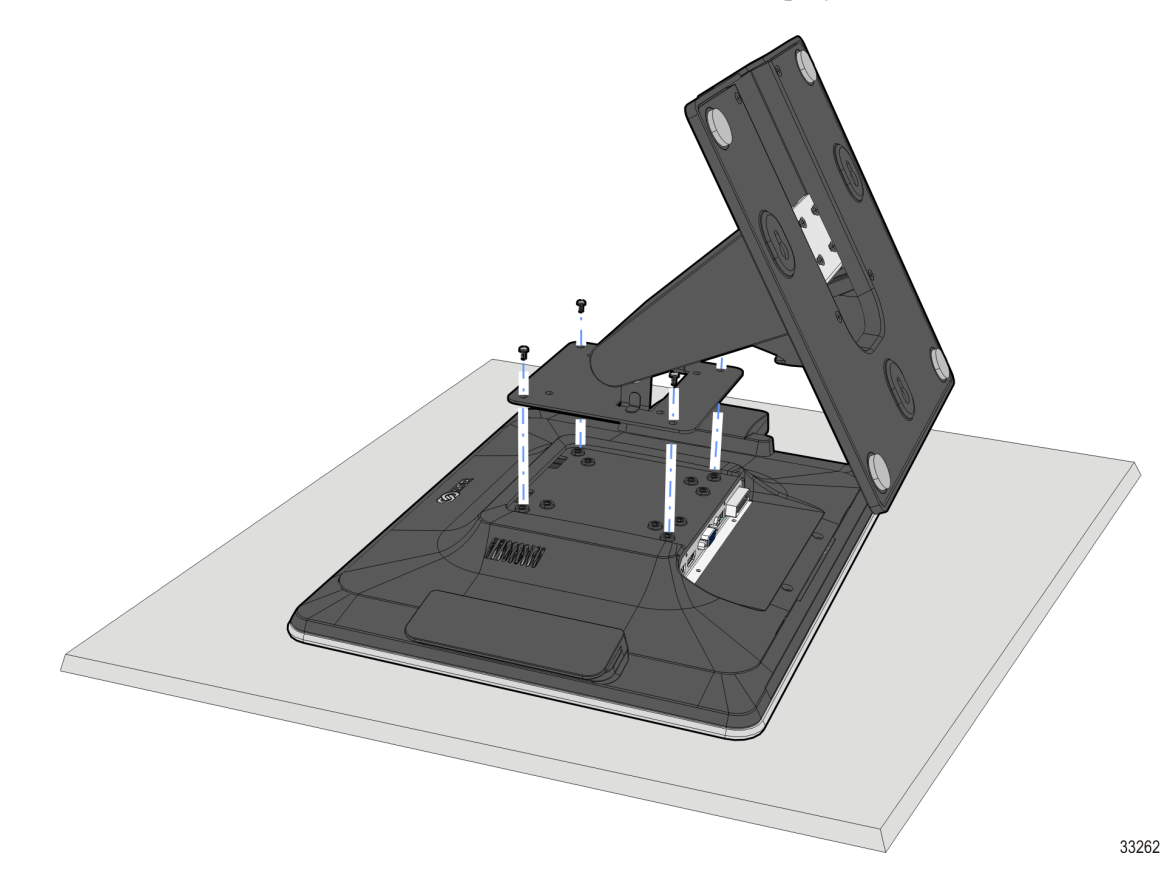

- 3. Remove the Rear Cover screws (2).
- 4. Pivot the Rear Cover as shown to remove it.

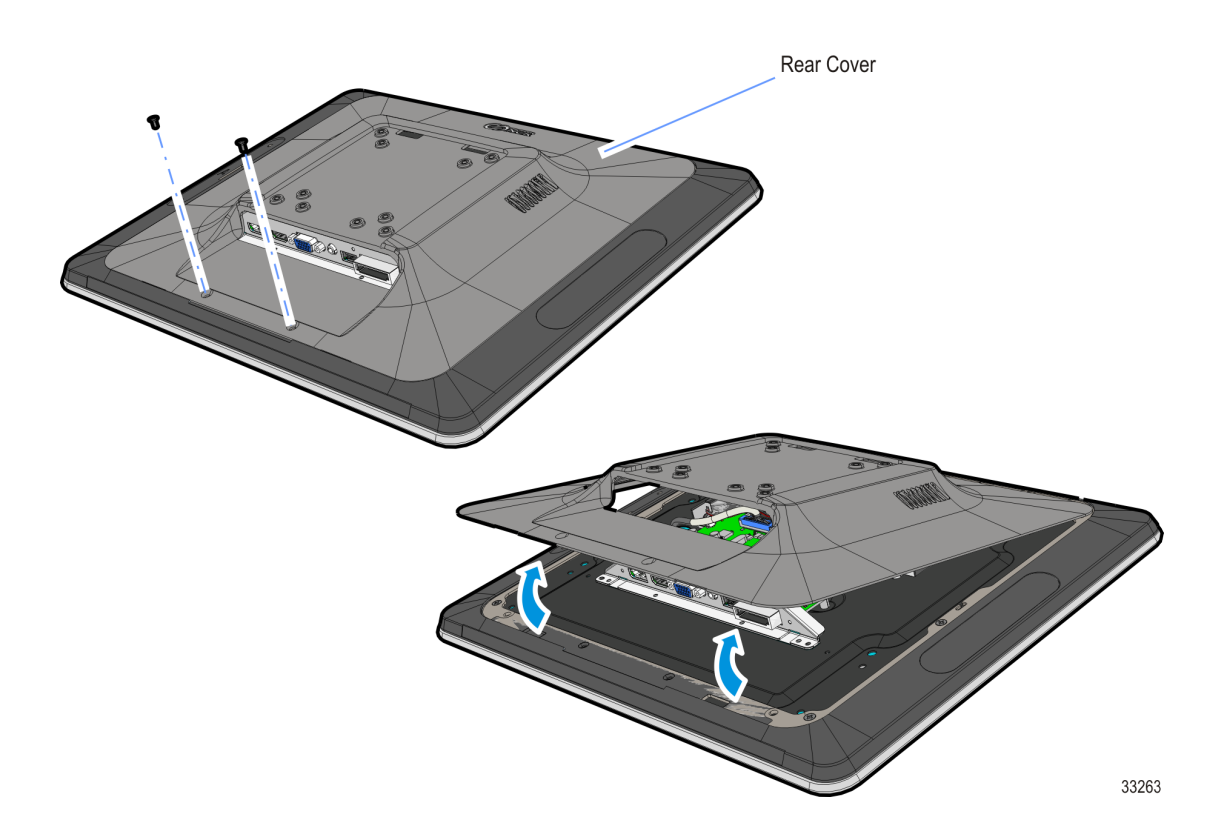

5. Remove the Display Collar (9 screws).

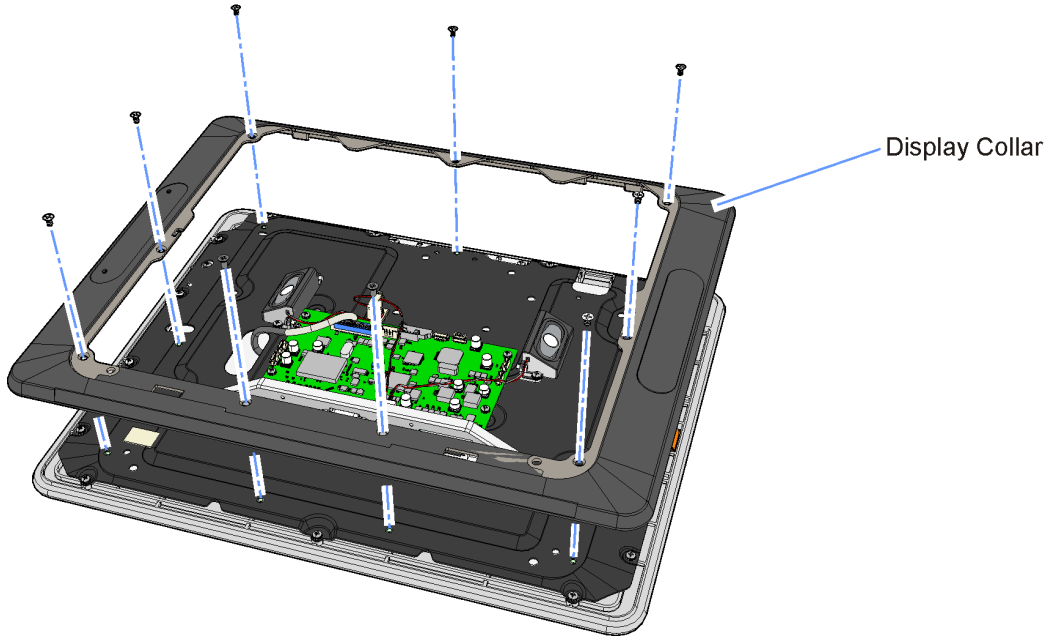

6. Remove the Blank Plate (left side of terminal, right side is for MSR) from the Display Collar. The plate is connected to the Display Collar with a strong adhesive. Use care when removing it to not damage the Display Collar.

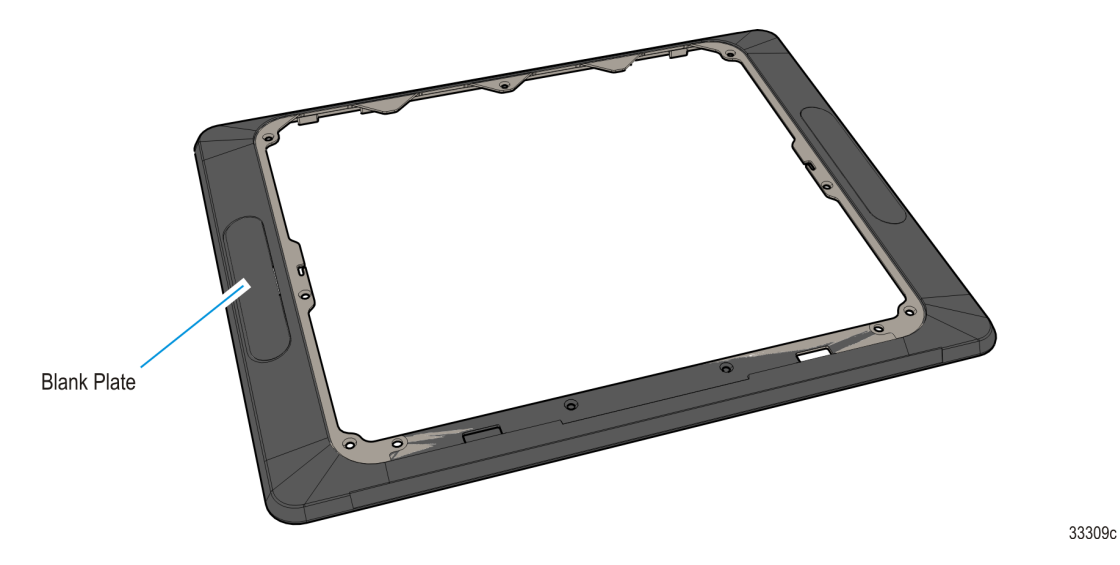

7. Route the Keypad Cable through the Port opening and install the Keypad on the Display Collar (2 screws).

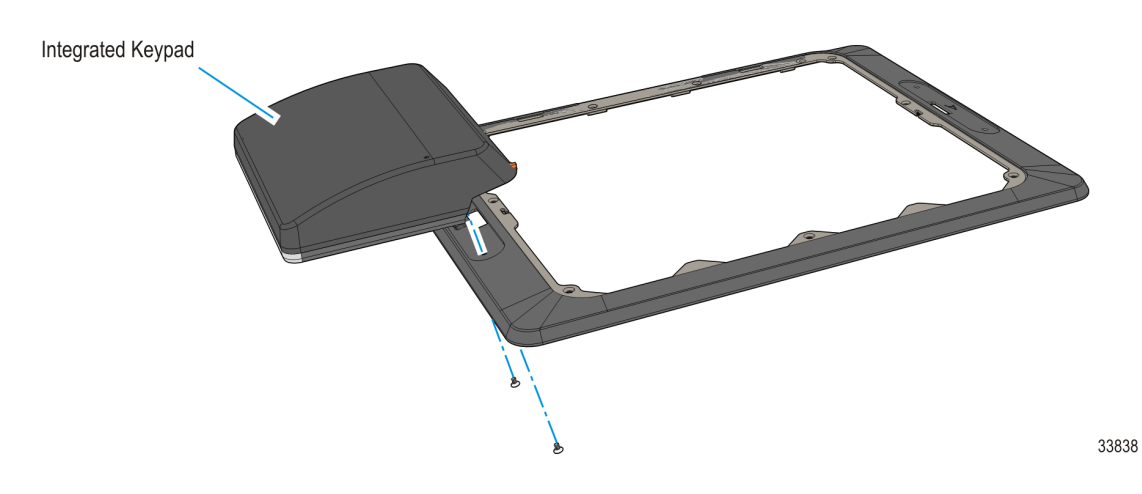

8. Route the Keypad Cable through the Cable Guide on the Display Collar.

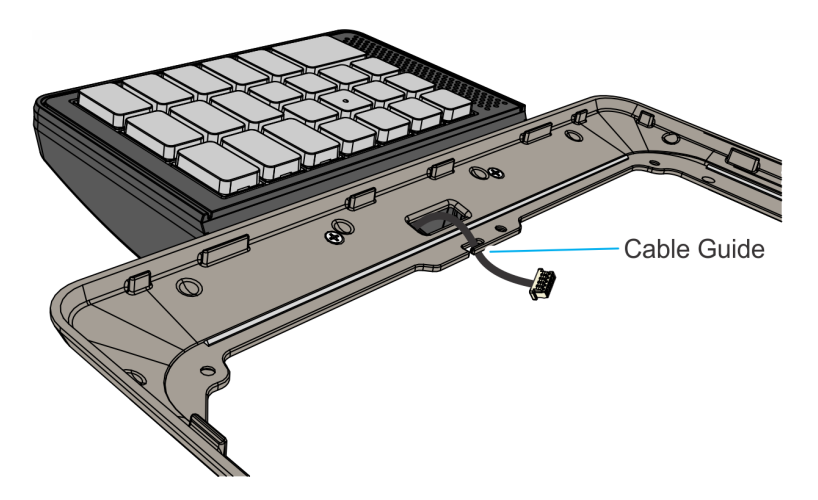

CCP-79986

9. Reinstall the Display Collar on the terminal.

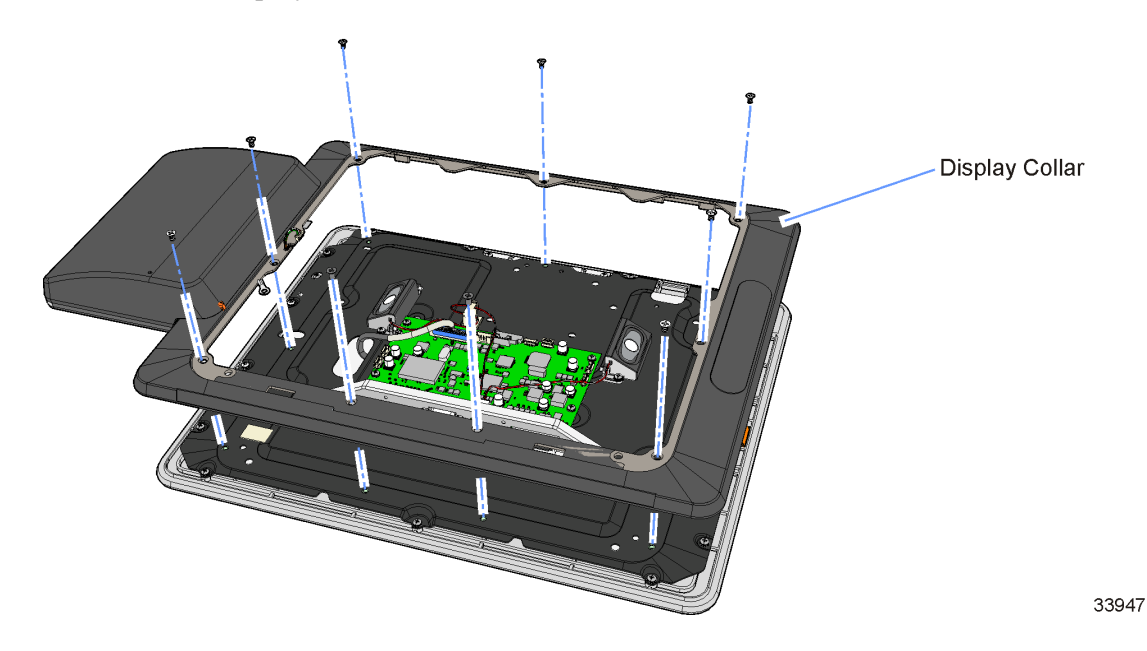

- 10. Connect the Keypad USB Cable to the PCB.
- 11. Secure the Keypad Ground Wire under the PCB mounting screw.

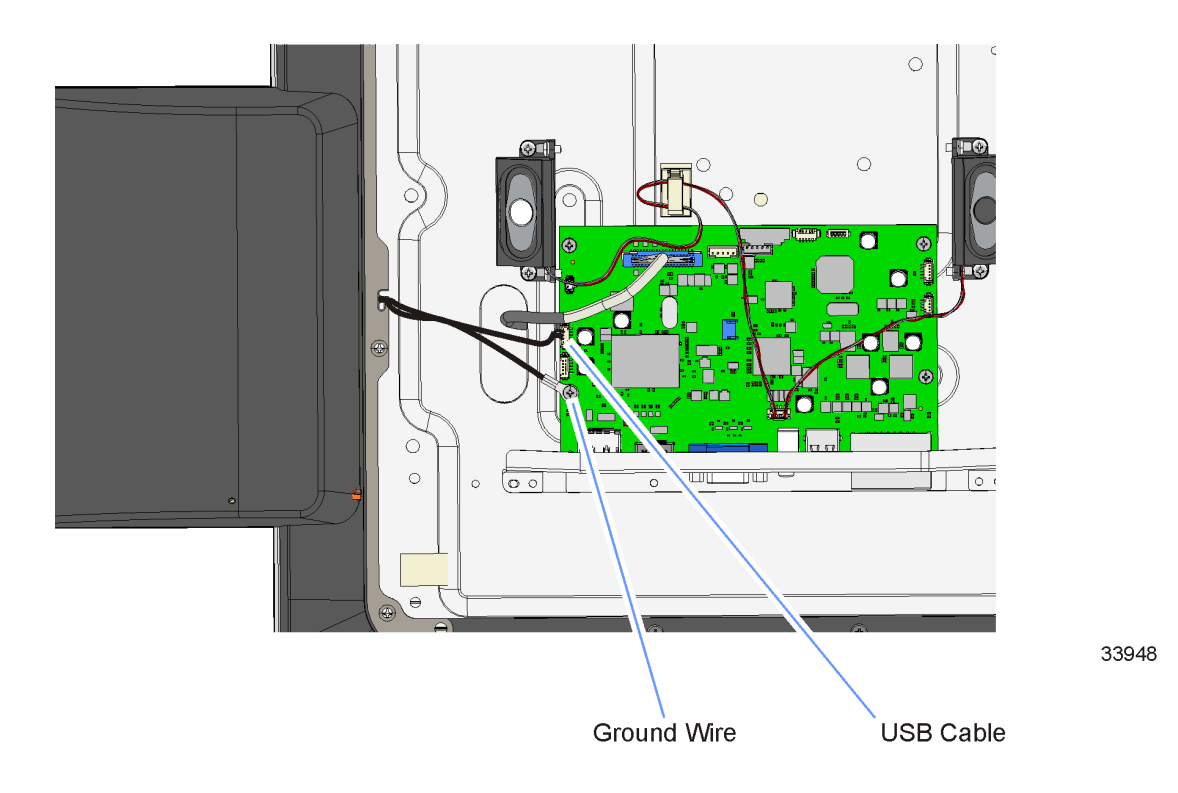

12. Replace the Base Stand and Rear Cover assembly on the display.

#### **Keypad Driver**

The NCR USB Utilities package for the Keypad module is located in the following location:

<u>http://www5.ncr.com/support/support\_drivers\_</u> patches.asp?Class=External/Terminals\7702XR7\Windows\F149Module\display

Refer to the Readme document for the driver installation instructions.

## Keypad/Keyboard Remap Utility

The NCR POS Keyboard Remap Utility provides a graphical user interface for keyboard remapping for 5932 Keyboards, and 5953, 5954, and X-Series Dynakeys. The utility is located in the following location:

<u>http://www5.ncr.com/support/support\_drivers\_</u> patches.asp?Class=External/NCRKeyboard\Remap\display

Refer to the Readme document for the utility installation procedure.

#### Prerequisite

#### Patch for SLEPOS 11 SP2/SP3

Before installing the NCRPOSKeyboardRemap utility on a SLEPOS 11 SP2/SP3 platform, ensure the following are installed:

- Retail Platform Software for Linux (RPSL)
- RPSCOMM 463 Patch

#### Installing the RPSCOMM 463 Patch

- Untar the RPSCOMM\_463\_Patch.tar in command line as tar xvf RPSCOMM\_ 463\_Patch.tar
- 2. Run the script as sh RPSCOMM\_463\_Patch.sh

#### Installing the NCRPOSKeyboardRemap

1. Run the app run script as sh NCRPOSKeyboardRemap.sh